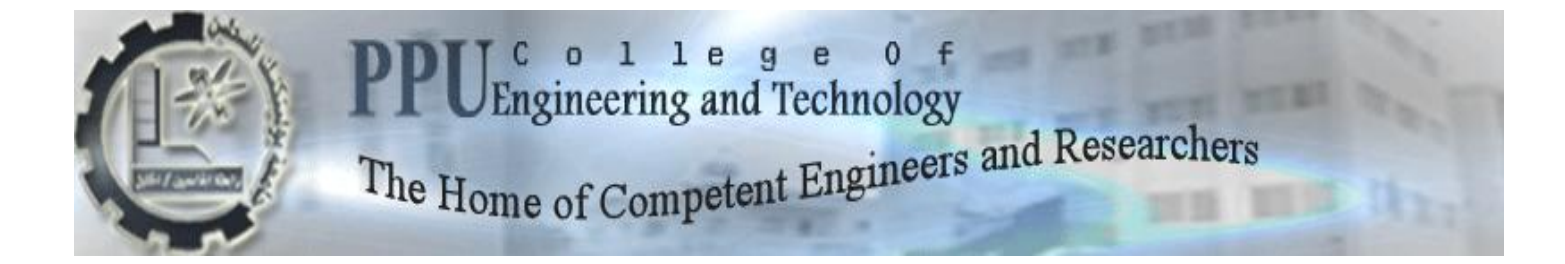

قسم الهندسة الميكانيكية

هندسة السيارات

# ملحق رقم (1) لمشروع تخرج

تصميم نماذج تعليمية متطورة في مجال هندسة السيارات التي تعمل بالديزل وعمل دراسة نموذجية لمشاغل السيارات

فريق المشروع:

عبدالله شاهين

خالد الدويـــك

علاء زكارنىسە

مشرف المشروع : د. محمد غازي القواسمي

الخليل - فلسطين

2012

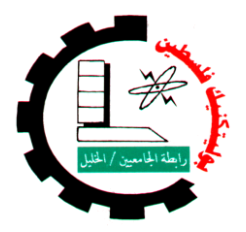

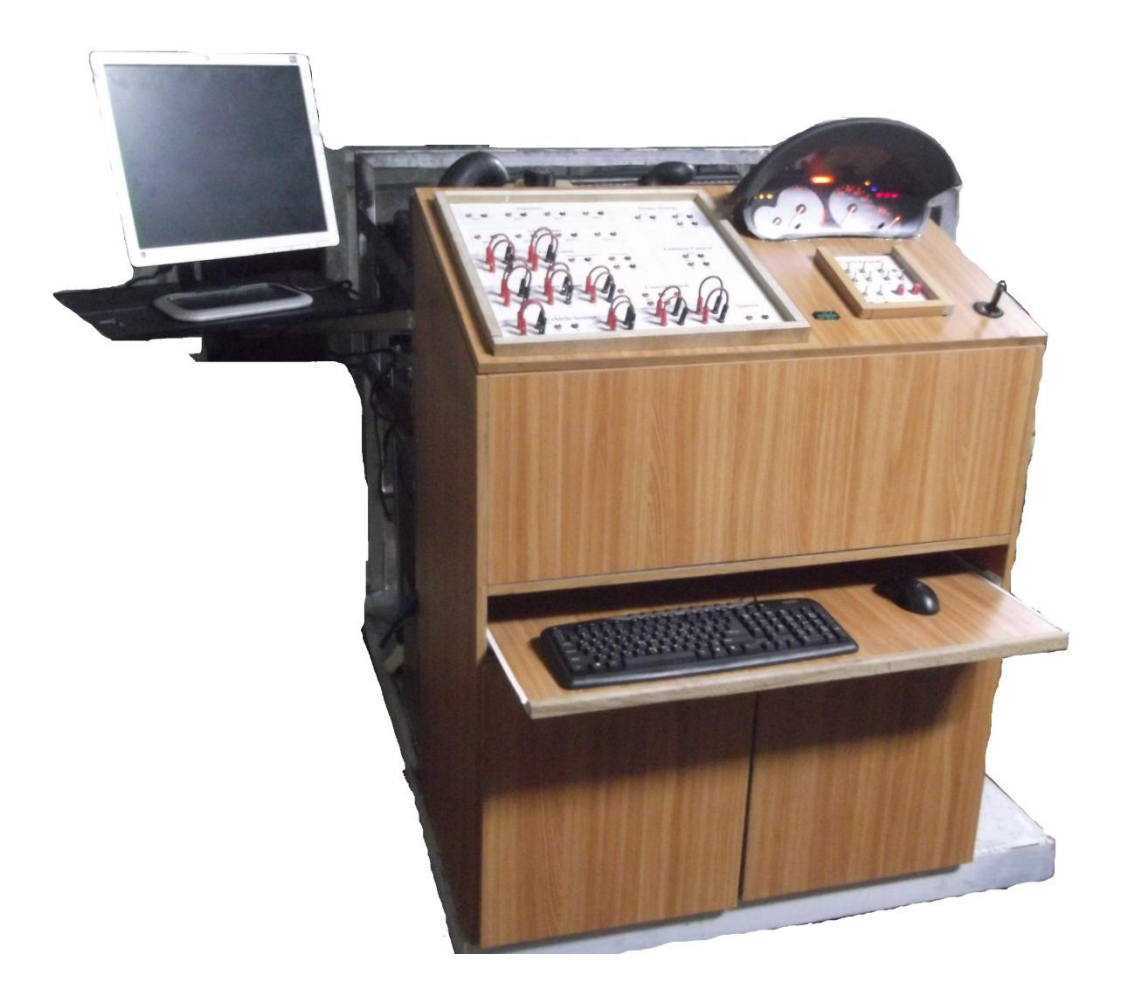

# Common Rail Diesel Injection Model

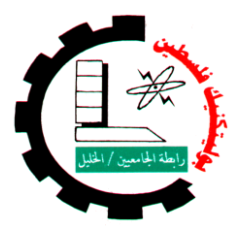

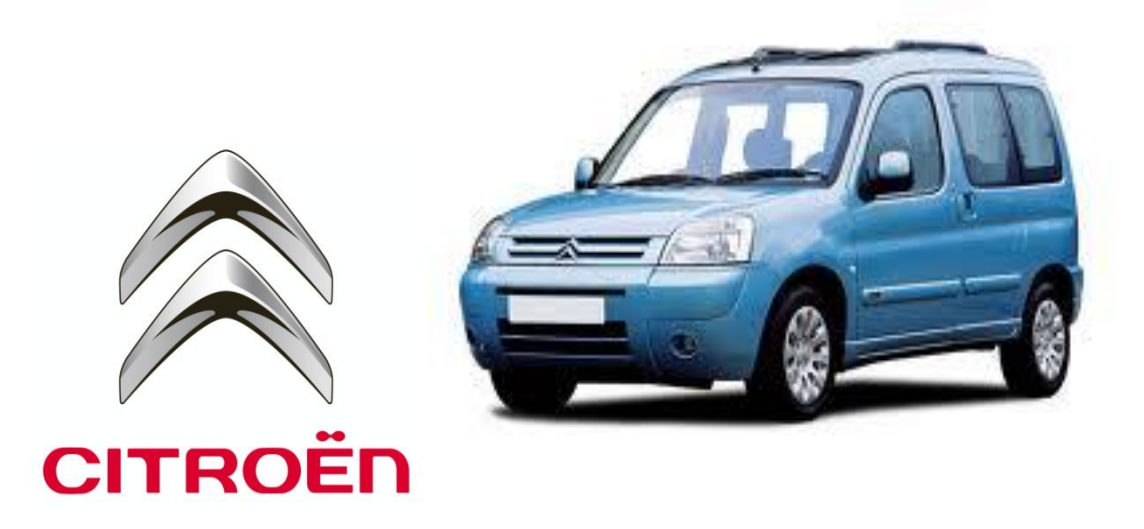

### Technical specification CITROEN Berlingo II 2.0 HDi 2007

| Model:                     | Berlingo 2.0 HDi                                      |
|----------------------------|-------------------------------------------------------|
| Engine code:<br>Tuned for: | RHY<br>Siemens                                        |
| Year:                      | 2007                                                  |
| Car engine:                | 1997 ccm (121,25 cubic inches)                        |
| Car engine type:           | Inline, 4 cyl                                         |
| Car valves per cylinder:   | 2                                                     |
| Car max power:             | 90.00 PS (65,67 kW or 88,56 HP) at 4000 Rev. per min. |
| Car compression:           | 18.0:1                                                |
| Car fuel:                  | Diesel                                                |
| Car transmission:          | Manual, 6-speed                                       |
| VIN COOD::                 | VF7GJRHYB6J00265                                      |
| RPON°:                     | 10039                                                 |

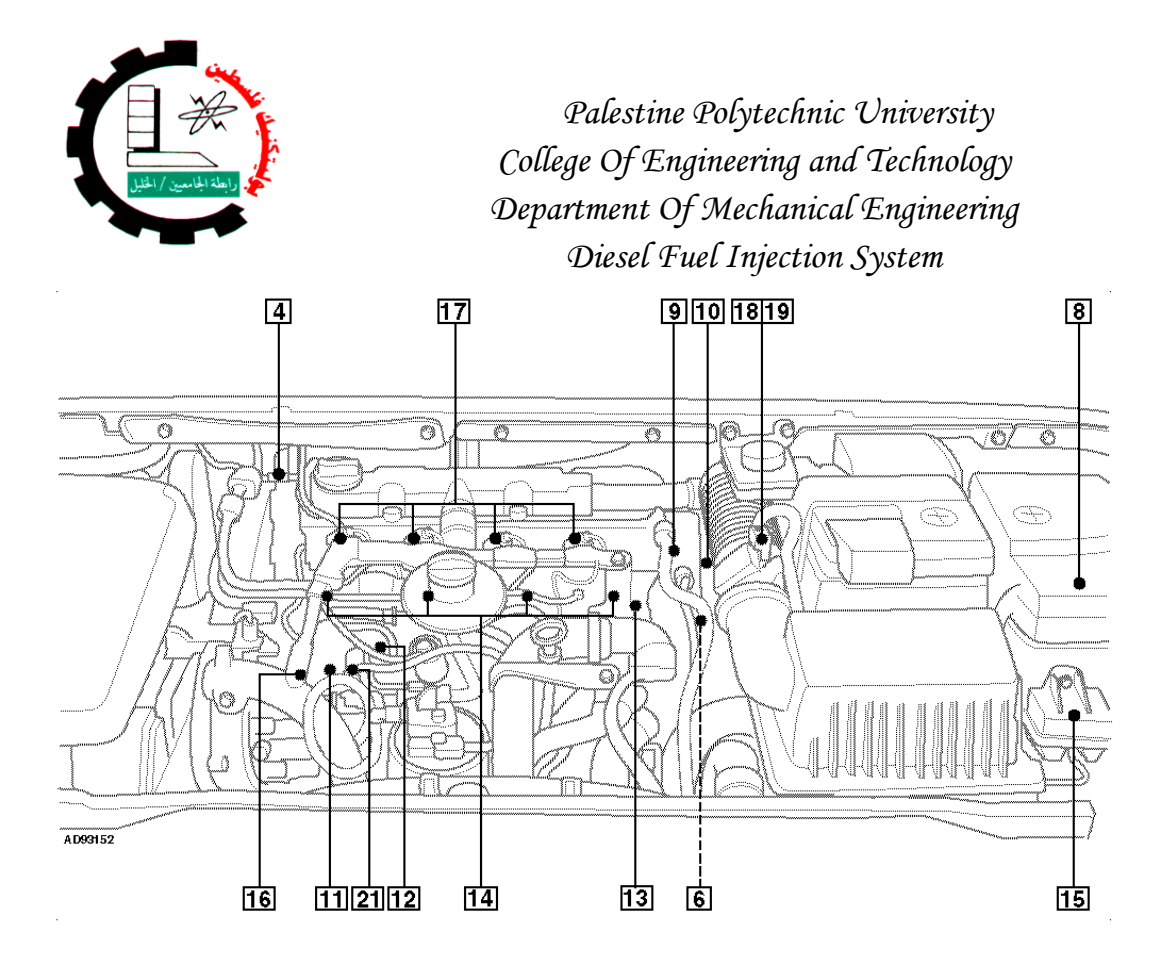

- 1 Accelerator pedal position (APP) sensor above pedal
- 2 Barometric pressure (BARO) sensor in ECM
- 3 Brake pedal position (BPP) switch above pedal
- 4 Camshaft position (CMP) sensor
- 5 Clutch pedal position (CPP) switch above pedal
- 6 Crankshaft position (CKP) sensor
- 7 Data link connector (DLC) near steering column, under trim panel
- 8 Engine control module (ECM)
- 9 Engine coolant temperature (ECT) sensor
- 10 Exhaust gas recirculation (EGR) solenoid
- 11 Fuel pressure regulator control solenoid
- 12 Fuel pressure sensor
- 13 Fuel temperature sensor
- 14 Glow plugs
- 15 Glow plug timer relay
- 16 High pressure fuel pump
- 17 Injectors
- 18 Intake air temperature (IAT) sensor in MAF sensor
- 19 Mass air flow (MAF) sensor
- 20 Vehicle speed sensor (VSS) transmission
- 21 3rd piston cut-off solenoid

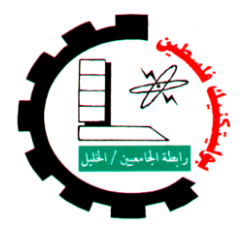

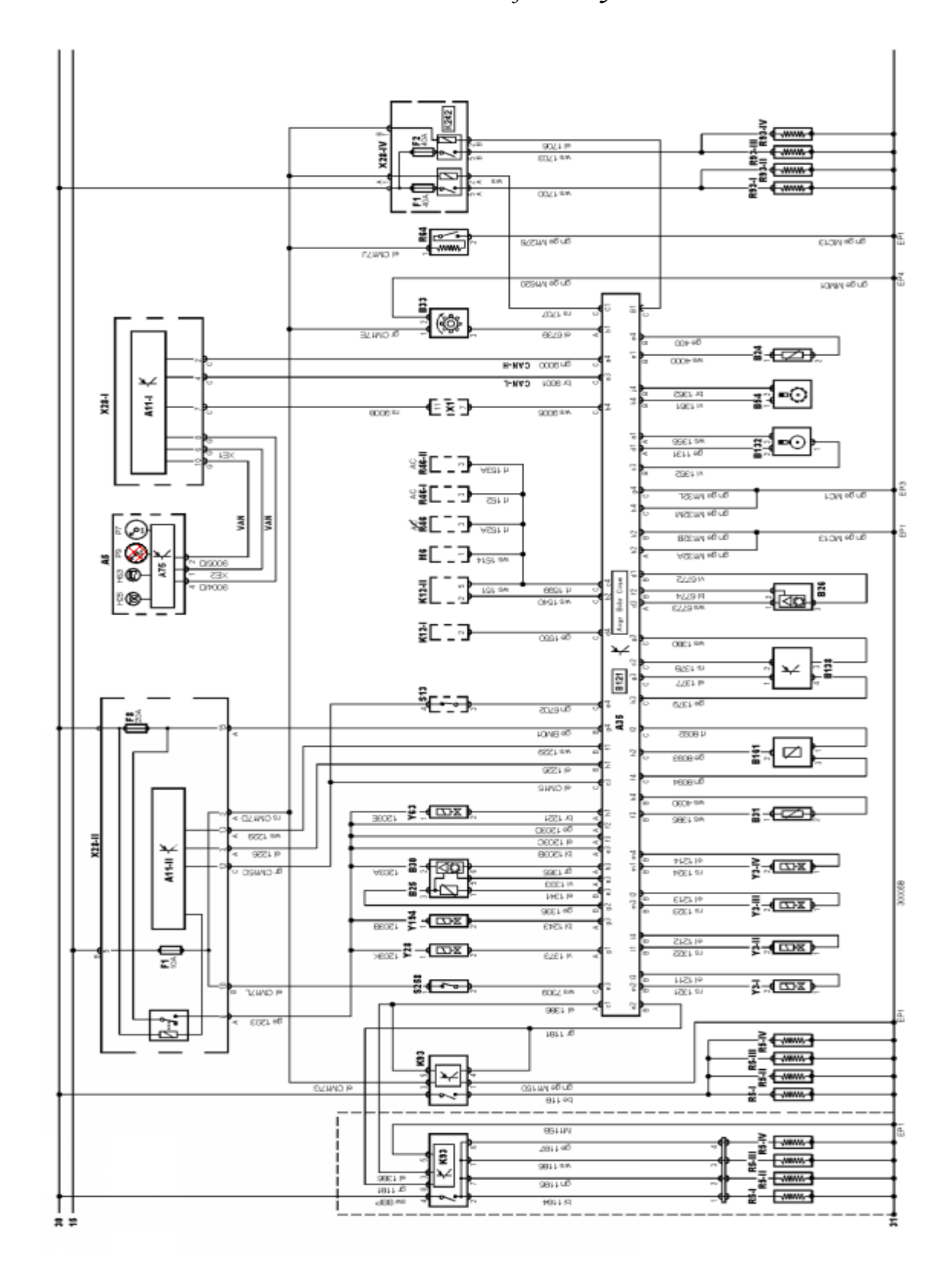

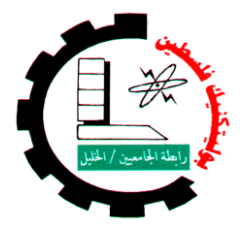

| Engine System type: | Experiment name:   | Experiment #: |
|---------------------|--------------------|---------------|
| Common Rail system  | pre-heating system | 1             |

# 1.1 pre-heating system

Objectives :

- Recognize to components of the system.
- Learning how check this components.
- Learning skill uses different device.
- Process of measurement: measure the resistance.
- **Equipment needed**: Digital ohmmeter.

- 1) Make sure the ignition switch off
- 2) remove <u>Glow plug timer relay</u>; Fig1.1.
- 3) put Digital ohmmeter on Lower scale.
- in the *test Board* <u>Glow plug</u> socket's,
   (red socket and black socket for each plug)
   put red probe of Digital ohmmeter in red socket of <u>plug 1</u>,
   and black probe of Digital ohmmeter in black socket of <u>plug 1</u>.
- 5) Read the resistance value measured, And recorded in the table 1.1.
- 6) Do again the step 4 and 5 for each plug's.

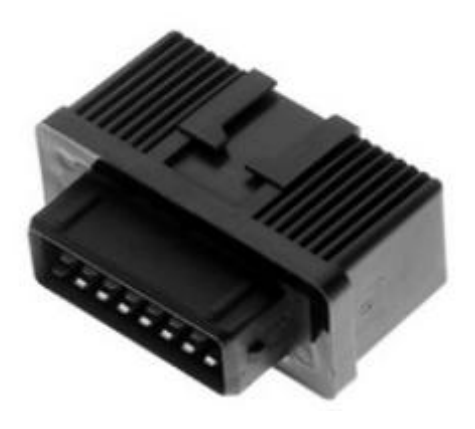

| Fig1.1 |
|--------|
|--------|

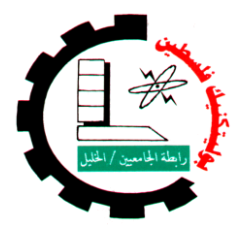

| Engine System type: Experiment name: |                    | Experiment #: |
|--------------------------------------|--------------------|---------------|
| Common Rail system                   | pre-heating system | 1             |

Table 1.1

| # | Glow   | Typical value | Measured | Notice     |
|---|--------|---------------|----------|------------|
|   | plug   |               | value    | (good/bad) |
| 1 | Plug 1 | 0.4 Ω         |          |            |
| 2 | Plug 2 | 0.4 Ω         |          |            |
| 3 | Plug 3 | 0.4 Ω         |          |            |
| 4 | Plug 4 | 0.4 Ω         |          |            |

\*\*Note: test and Typical values at 20 °

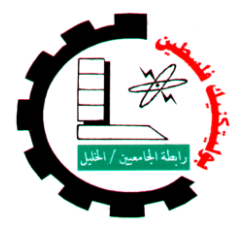

| Engine System type: | Experiment name:           | Experiment #: |
|---------------------|----------------------------|---------------|
| Common Rail system  | Common Rail Injectors test | 2             |

# 1.2 Fuel System

Objectives :

- Recognize to component and sensors of the system.
- Learning how check this component.
- Notice the change of value when change engine operating.
- Learning skill uses different device.

# 1.2.1 Injectors

#### Note: piezo type injectors fitted, resistance cannot be checked

Process of measurement: Extract the signal injector, Fig 1.3.
Equipment needed: Oscilloscope (Sun LS2000), Fig 1.2.

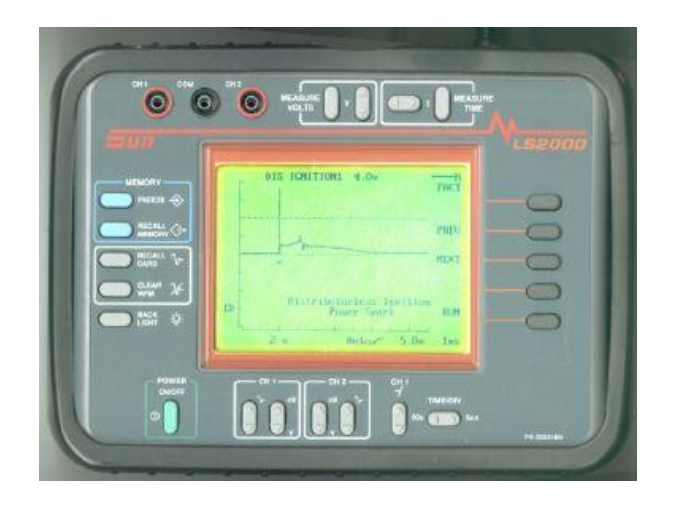

Fig1.2

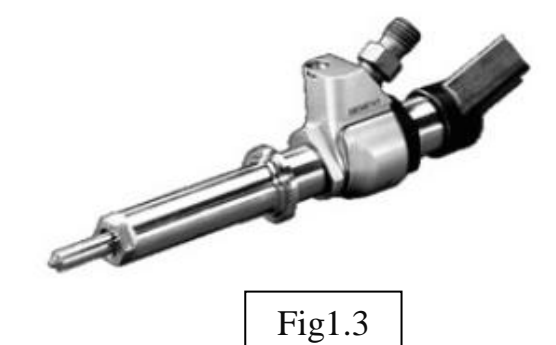

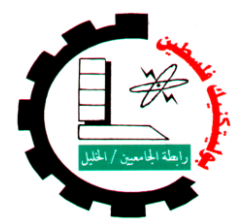

| Engine System type: | Experiment name:           | Experiment #: |
|---------------------|----------------------------|---------------|
| Common Rail system  | Common Rail Injectors test | 2             |

### ✤ Steps

- 1) Make sure of the engine is ready to run.
- 2) Start the engine.
- 3) Engine in idle mode.
- 4) in the test Board Injectors socket's,

(red socket and black socket for each <u>Injectors</u>) put red probe of Oscilloscope in red socket

of <u>Injector</u> 1, and black probe of Oscilloscope in black socket of <u>Injector</u> 1.

- 5) See the waveform of <u>Injector</u> 1 signal.
- 6) Do again the step 3 and 4 for each Injectors.
- 7) Compare this signal's with standard signal's, Fig 1.4.

|          | Table 1.2  |            |  |  |
|----------|------------|------------|--|--|
| #        | Waveform   | Status     |  |  |
|          | of         | (good/pad) |  |  |
| <u>1</u> | Injector 1 |            |  |  |
| <u>2</u> | Injector 2 |            |  |  |
| <u>3</u> | Injector 3 |            |  |  |
| <u>4</u> | Injector 4 |            |  |  |

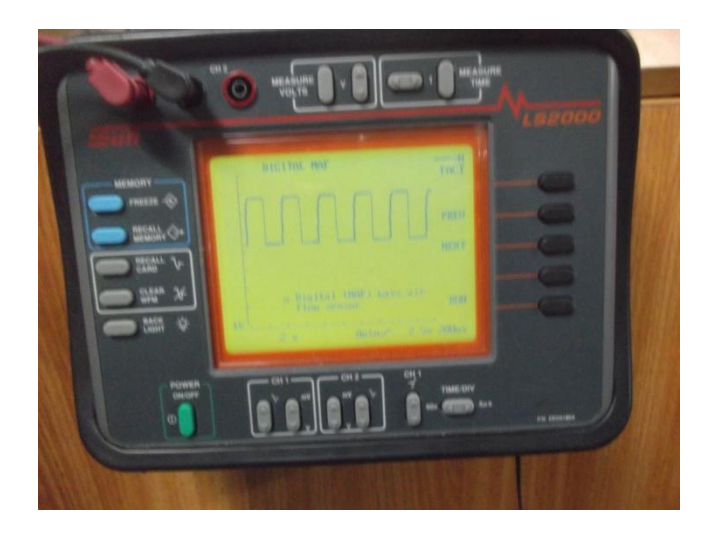

Fig1.4

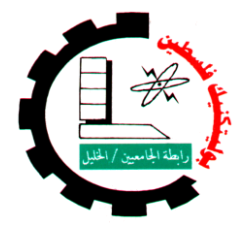

| Engine System type: | e System type: Experiment name: |   |
|---------------------|---------------------------------|---|
| Common Rail system  | Fuel Temperature Sensor test    | 3 |

# 1.2.2 Fuel Temperature Sensor

- Process of measurement: measure the resistance.
- **Equipment needed**: Digital ohmmeter.

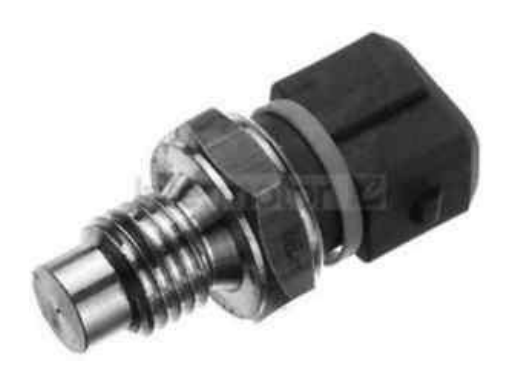

### Steps

Fig1.5: Fuel Temperature Sensor

- 1) Make sure the ignition switch off.
- 2) Remove the wires connection between (1 & 2), and (3 & 4) on the *test* Board.
- 3) Connect Digital Ohmmeter on socket 2 & 4.
- 4) Measure the resistance value of the sensor at different temperatures as in table 1.3.

|   | 1 able 1.3 |           |         |          |                   |  |
|---|------------|-----------|---------|----------|-------------------|--|
| # | socket     | Condition | Typical | Measured | Notice (good/bad) |  |
|   |            |           | value   | value    |                   |  |
| 1 | 2&4        | 25 °c     | 2392 Ω  |          |                   |  |
| 2 | 2&4        | 40 °c     | 1236 Ω  |          |                   |  |
| 3 | 2&4        | 60 °c     | 557 Ω   |          |                   |  |
| 4 | 2&4        | 80 °c     | 273 Ω   |          |                   |  |
| 5 | 2&4        | 100 °c    | 144 Ω   |          |                   |  |

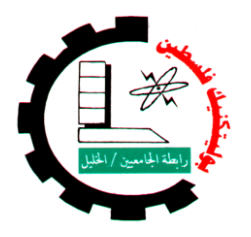

| Engine System type: | Experiment name:                | Experiment #: |
|---------------------|---------------------------------|---------------|
| Common Rail         | Fuel Pressure Regulator Control | 4             |
| system              | Solenoid test                   |               |

# 1.2.3 Fuel Pressure Regulator Control Solenoid, Fig 1.6.

### First Test

- Process of measurement: measure the resistance.
- **Equipment needed**: Digital ohmmeter.

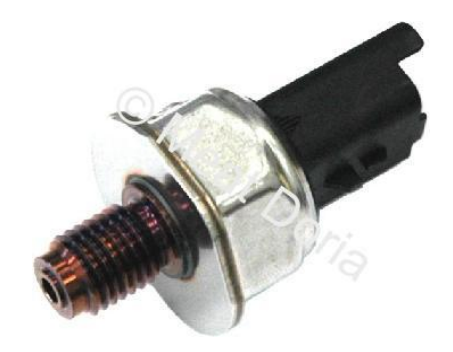

Fig1.6: Fuel Pressure Regulator

✤ Steps

- **1)** Make sure the ignition switch off.
- 2) Remove the wires connection between (5 & 6), and (7& 8) on the *test Board*.
- 3) Connect Digital Ohmmeter on socket 6 & 8.
- 4) Measure the resistance value of the Pressure regulator solenoid.

| # | object    | socket | Typical | Measured | Notice     |
|---|-----------|--------|---------|----------|------------|
|   |           |        | value   | value    | (good/bad) |
| 1 | Pressure  | 6 & 8  | 2-3 Ω   |          |            |
|   | Regulator |        |         |          |            |

|  | Та | bl | е | 1. | 4 |
|--|----|----|---|----|---|
|--|----|----|---|----|---|

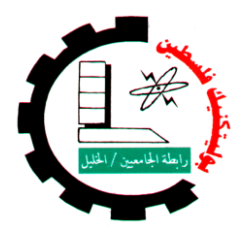

| Engine System type: | Experiment name:                | Experiment #: |
|---------------------|---------------------------------|---------------|
| Common Rail         | Fuel Pressure Regulator Control | 4             |
| system              | Solenoid test                   |               |

# 1.2.3 Fuel Pressure Regulator Control Solenoid .

### Second Test

**\*** Process of measurement: Extract the signal *Pressure Regulator*.

**Equipment needed**: Oscilloscope (Sun LS2000), Fig 1.7.

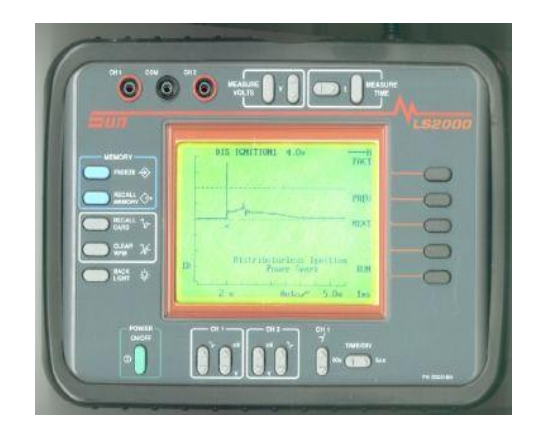

#### Steps

Fig1.7

- 1) Make sure of the engine is ready to run.
- 2) Reconnect the wires connection between (5 & 6), and (7 & 8) on the *test Board*.
- connect the Oscilloscope probe on socket (6 & 8) on the *test Board*.
- 4) Start the engine.
- 5) Engine in idle mode.
- 6) See the waveform of *Pressure Regulator* signal.
- 7) Compare this signal's with standard signal's, Fig 1.8.

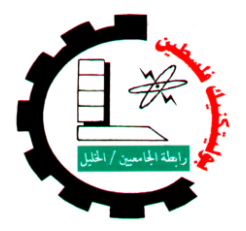

| Engine System type: | Experiment name:                | Experiment #: |
|---------------------|---------------------------------|---------------|
| Common Rail system  | Fuel Pressure Regulator Control | 4             |
|                     | Solenoid test                   |               |

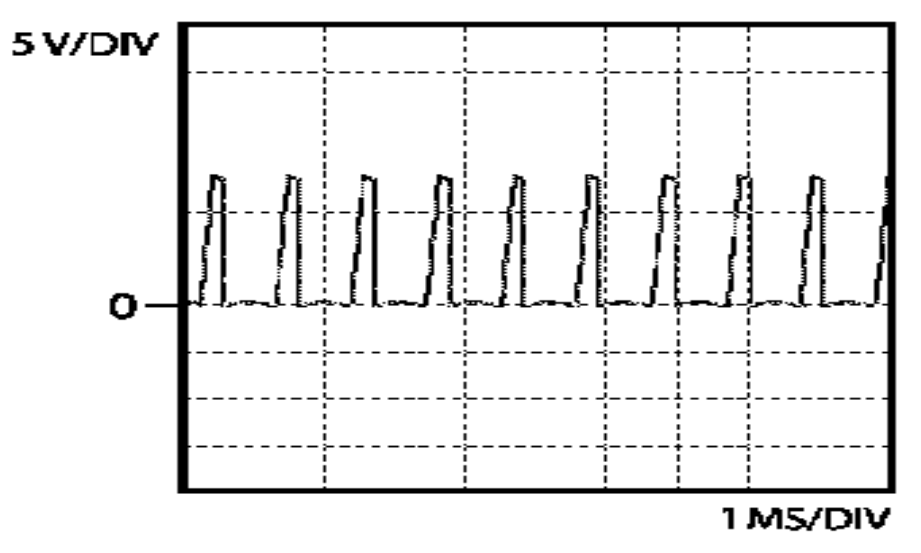

Fig 1.8: Fuel Pressure Regulator- Idle.

|          | lable 1.5          |                   |  |  |  |  |
|----------|--------------------|-------------------|--|--|--|--|
| <u>#</u> | Waveform of        | Status (good/pad) |  |  |  |  |
| <u>1</u> | Pressure Regulator |                   |  |  |  |  |

# Questions

- 1. can check the Pressure Regulator By Digital voltmeter? How?
- 2. What happens to the Waveform when the engine speed increase?
- 3. If the Pressure Regulator failure, what affects the engine?

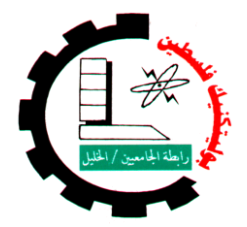

| Engine System type: | Experiment name:          | Experiment #: |
|---------------------|---------------------------|---------------|
| Common Rail system  | Fuel Pressure Sensor test | 5             |

# 1.2.4 Fuel Pressure Sensor , Fig 1.9.

Process of measurement: Measuring the voltage.

**& Equipment needed**: Digital voltmeter.

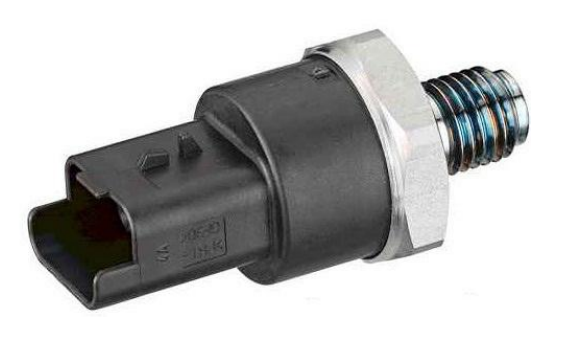

Fig1.9 :Fuel Pressure Sensor.

- 1) Make sure of the engine is ready to run.
- 2) Start the engine.
- 3) Engine in idle mode.
- 4) connect the Digital voltmeter probe on socket (9 & 10) on the *test Board*.
- 5) Read the voltage value measured, And recorded in the table 1.6.
- 6) Increase the Engine speed at 3000 RPM.
- 7) Read the voltage value measured, And recorded in the table 1.6.
- 8) Compare Measured value with Typical value.

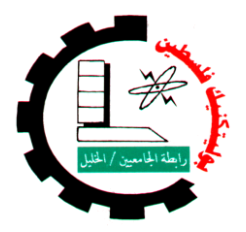

| Engine System type: | Experiment name:          | Experiment #: |
|---------------------|---------------------------|---------------|
| Common Rail system  | Fuel Pressure Sensor test | 5             |

Table 1.6

| # | object        | socket | Typical | Measured | Notice     |
|---|---------------|--------|---------|----------|------------|
|   |               |        | value   | value    | (good/bad) |
| 1 | Fuel Pressure | 9 & 10 | 1.3 v   |          |            |
|   | Sensor        |        |         |          |            |
| 2 | Fuel Pressure | 9 & 10 | 1.7 v   |          |            |
|   | Sensor        |        |         |          |            |

# Questions

- 1. can check the Fuel Pressure Sensor By Other devices? How?
- 2. If the Fuel Pressure Sensor, what affects the engine?

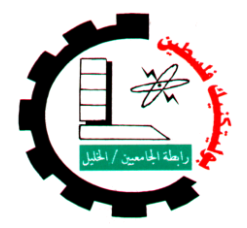

| Engine System type: | Experiment name:            | Experiment #: |
|---------------------|-----------------------------|---------------|
| Common Rail system  | 3rd Piston Cut-off Solenoid | 6             |

# 1.2.5 3rd Piston Cut-off Solenoid.

**Process of measurement:** measure the resistance.

**Equipment needed**: Digital ohmmeter.

- 1) Make sure the ignition switch off.
- 2) Remove the wires connection between (11 & 12), and (13 & 14) on the *test Board*.
- 3) Connect Digital Ohmmeter on socket 12& 14.
- 4) Measure the resistance value of the 3rd Piston Cut-off Solenoid.

| Table 1.7 |        |         |   |
|-----------|--------|---------|---|
|           | socket | Typical | Μ |

| # | object          | socket  | Typical<br>value | Measured<br>value | Notice<br>(good/bad) |
|---|-----------------|---------|------------------|-------------------|----------------------|
| 1 | 3rd Piston Cut- | 12 & 14 | 25-50 Ω          | Value             | (8000/500)           |
|   | off Solenoid    |         |                  |                   |                      |

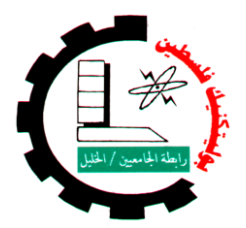

| Engine System type: | Experiment name:                | Experiment #: |
|---------------------|---------------------------------|---------------|
| Common Rail system  | Mass Air Flow (MAF) Sensor test | 7             |

# 1.3 Intake System

Objectives :

- Recognize to components and sensors of the system.
- Learning how check this components.
- Notice the change of value when change engine operating.
- Learning skill uses different device.

# 1.3.1 Mass Air Flow (MAF) Sensor , Fig 1.10.

- Process of measurement: Measuring the voltage.
- **Equipment needed**: Digital voltmeter.

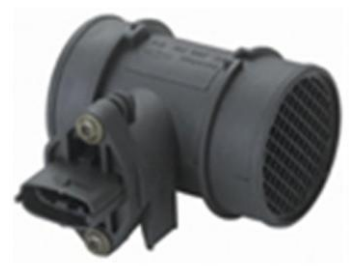

#### Fig1.10\_: (MAF) Sensor

- 1) Extracted the Typical values to check **MAF** sensor from <u>Autodata</u> program, And recorded in the table 1.8.
- 2) Make sure of the engine is ready to run.
- 3) Ignition switch on.
- 4) connect the Digital voltmeter probe on socket (38 & 39) on the *test Board*.
- 5) Read the voltage value measured, And recorded in the table 1.8.
- 6) Start the engine.
- 7) Engine in idle mode.
- 8) Read the voltage value measured, And recorded in the table 1.8.
- 9) Compare Measured value with Typical value.

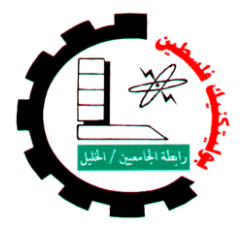

| Engine System type: | Experiment name:                | Experiment #: |
|---------------------|---------------------------------|---------------|
| Common Rail system  | Mass Air Flow (MAF) Sensor test | 7             |

| Tabl | e 1 | 6 |
|------|-----|---|
|------|-----|---|

| # | object | socket  | Condition     | Typical | Measured | Notice     |
|---|--------|---------|---------------|---------|----------|------------|
|   |        |         |               | value   | value    | (good/bad) |
| 1 | MAF    | 38 & 39 | Ignition On   |         |          |            |
| 2 | MAF    | 38 & 39 | Engine idling |         |          |            |

 By using Oscilloscope device connect the Oscilloscope probe on socket (6 & 8) on the *test Board*, when engine is running, see the waveform in engine idling and when Increase engine speed.

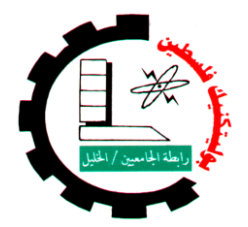

| Engine System type: | Experiment name:             | Experiment #: |
|---------------------|------------------------------|---------------|
| Common Rail system  | Intake Air Temperature (IAT) | 8             |
|                     | Sensor test                  |               |

# 1.3.2 Intake Air Temperature (IAT) Sensor

Process of measurement: measure the resistance.

**Equipment needed**: Digital ohmmeter.

- 1) Make sure the ignition switch off.
- 2) Remove the wires connection between (40& 41), and (42 & 43) on the *test Board*.
- 3) Connect Digital Ohmmeter on socket 41 & 43.
- 4) Measure the resistance value of the sensor at different temperatures as in table 1.7.

| # | socket  | Condition | Typical     | Measured | Notice (good/bad) |
|---|---------|-----------|-------------|----------|-------------------|
|   |         |           | value       | value    |                   |
| 1 | 41 & 43 | 15 °c     | 2874-3300 Ω |          |                   |
| 2 | 41 & 43 | 20°c      | 2346-2672 Ω |          |                   |
| 3 | 41 & 43 | 25°c      | 1928-2174 Ω |          |                   |
| 4 | 41 & 43 | 30 °c     | 1585-1787 Ω |          |                   |
| 5 | 41 & 43 | 40°c      | 1089-1225 Ω |          |                   |

| Tal | ble | 1. | 7 |
|-----|-----|----|---|
|     |     |    |   |

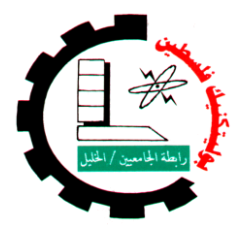

| Engine System type: | Experiment name:                 | Experiment #: |
|---------------------|----------------------------------|---------------|
| Common Rail system  | Engine coolant Temperature (ECT) | 9             |
|                     | Sensor test                      |               |

# 1.4 Engine Sensors

Objectives :

- Recognize to components and sensors of the system.
- Learning how check this components.
- Notice the change of value when change engine operating.
- Learning skill uses different device.

### 1.4.1 Engine coolant Temperature (ECT) Sensor, Fig 1.11.

Process of measurement: measure the resistance.

**Equipment needed**: Digital ohmmeter.

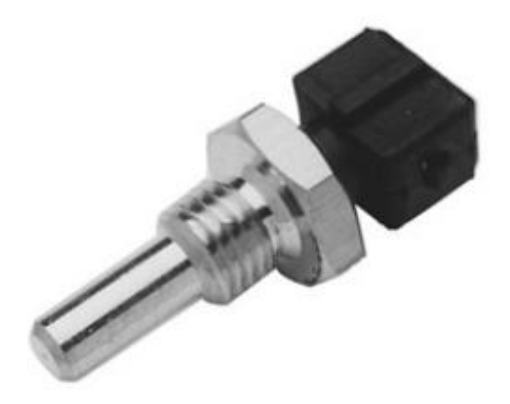

### Steps

Fig1.11\_: (ECT) Sensor

2) Remove the wires connection between (15& 16), and (17& 18) on the *test Board*.

1) Make sure the ignition switch off.

- 3) Connect Digital Ohmmeter on socket 16 & 18.
- 4) Measure the resistance value of the sensor at different temperatures as in table 1.8.

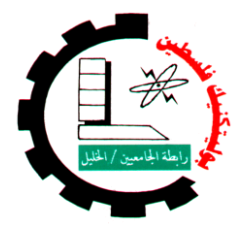

| Engine System type: | Experiment name:                 | Experiment #: |
|---------------------|----------------------------------|---------------|
| Common Rail system  | Engine coolant Temperature (ECT) | 9             |
|                     | Sensor test                      |               |

| # | socket  | Condition | Typical     | Measured | Notice (good/bad) |
|---|---------|-----------|-------------|----------|-------------------|
|   |         |           | value       | value    |                   |
| 1 | 16 & 18 | 20 °c     | 6080-6400 Ω |          |                   |
| 2 | 16 & 18 | 30 °c     | 3930-4210 Ω |          |                   |
| 3 | 16 & 18 | 40°c      | 2600-2710 Ω |          |                   |
| 4 | 16 & 18 | 60°c      | 1220-1270 Ω |          |                   |
| 5 | 16 & 18 | 80°c      | 620-636 Ω   |          |                   |

Table 1.8

# Questions

- 1. What type of ECT sensor?
- 2. What is the effect of ECT sensor on the performance of the engine?
- 3. In the event of sensor failure, what is the value imposed by the ECU?

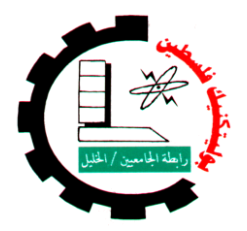

| Engine System type: | Experiment name:                 | Experiment #: |
|---------------------|----------------------------------|---------------|
| Common Rail         | Crankshaft Position (CKP) Sensor | 10            |
| system              | test                             |               |

# 1.4.2 Crankshaft Position (CKP) Sensor. Fig 1.12.

### First Test

- Process of measurement: measure the resistance.
- **Equipment needed**: Digital ohmmeter.

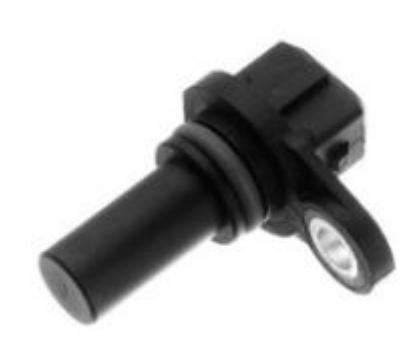

Fig1.12: CKP sensor

- 1) Extracted the Typical values to check **CKP** sensor from <u>Autodata</u> program, And recorded in the table 1.9.
- 2) Make sure the ignition switch off.
- Remove the wires connection between (19 & 20), and (21& 22) on the *test Board*.
- 4) Connect Digital Ohmmeter on socket 20 & 22.
- 5) Measure the resistance value of the CKP sensor.

| # | object | socket  | Typical<br>value | Measured<br>value | Notice<br>(good/bad) |
|---|--------|---------|------------------|-------------------|----------------------|
| 1 | СКР    | 20 & 22 |                  |                   |                      |

Table 1.9

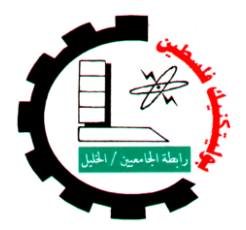

| Engine System type: | Experiment name:                 | Experiment #: |
|---------------------|----------------------------------|---------------|
| Common Rail         | Crankshaft Position (CKP) Sensor | 11            |
| system              | test                             |               |

# 1.4.2 Crankshaft Position (CKP) Sensor.

### Second Test

**\*** Process of measurement: Extract the signal *CKP sensor*.

**Equipment needed**: Oscilloscope (Sun LS2000).

- 1) Make sure of the engine is ready to run.
- 2) Reconnect the wires connection between (19 & 20), and (21 & 22) on the *test Board*.
- 3) connect the Oscilloscope probe on socket (20 & 22) on the *test Board*.
- 4) Start the engine.
- 5) Engine in idle mode.
- 6) See the waveform of *CKP sensor* signal.
- 7) Compare this signal with standard signal, Fig 1.13

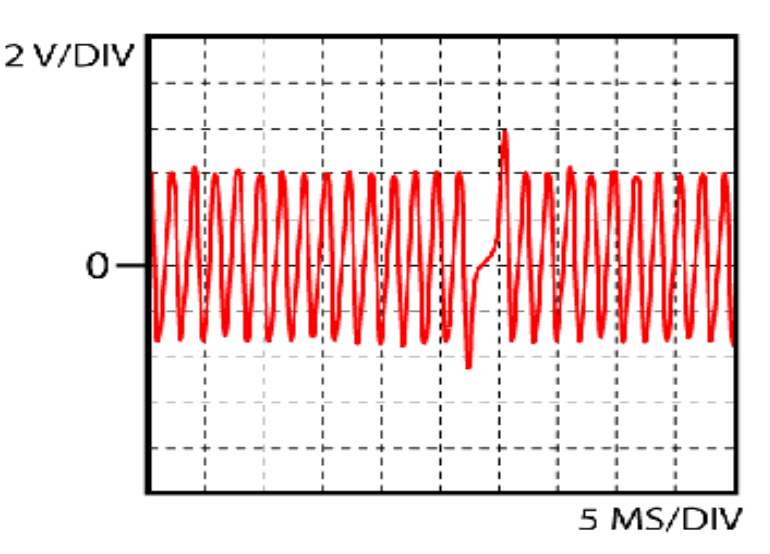

Fig 1.13: Woveform of CKP sensor -idle

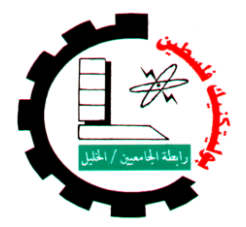

| Engine System type: | Experiment name:                 | Experiment #: |
|---------------------|----------------------------------|---------------|
| Common Rail system  | Crankshaft Position (CKP) Sensor | 11            |
|                     | test                             |               |

- 8) Increase the Engine speed at 3000 RPM.
- 9) See the waveform of *CKP sensor* signal.
- 10) Compare this signal with signal at idle.
- 11) Fill the following table 1.10

Table 1.10

| # | object | socket  | Condition | Voltage        | Notice     |
|---|--------|---------|-----------|----------------|------------|
|   |        |         |           | (peak to peak) | (good/bad) |
| 1 | СКР    | 20 & 22 | Idling    |                |            |
| 2 | СКР    | 20 & 22 | 3000 RPM  |                |            |

# Questions

- 1. What happens to the Waveform when the engine speed increase?
- 2. If the **CKP** sensor failure, what affects the engine?
- 3. Locate the sensor on the engine
- 4. What type of **CKP** sensor?

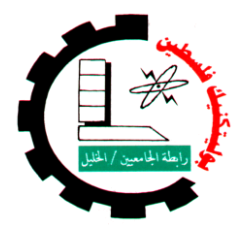

| Engine System type: | Experiment name:               | Experiment #: |
|---------------------|--------------------------------|---------------|
| Common Rail system  | Camshaft Position (CMP) Sensor | 12            |
|                     | test                           |               |

# 1.4.3 Camshaft Position (CMP) Sensor.

Process of measurement: Measuring the voltage.

**Equipment needed**: Digital voltmeter.

### ➢ First Test

- 1) Extracted the Typical values to check **CMP** sensor from <u>Autodata</u> program, And recorded in the table 1.12.
- 2) Make sure of the engine is ready to run.
- 3) Start the engine.
- 4) Engine in idle mode.
- 5) connect the **Digital voltmeter** probe on socket (24 & 26) on the **test Board**.
- 6) Read the voltage value measured, And recorded in the table 1.12.
- 7) Compare Measured value with Typical value.
- 8) Increase the Engine speed at 3000 RPM.
- 9) Read the voltage value measured, And recorded in the table 1.12.

| # | object | socket  | Condition | Typical<br>value | Measured<br>value | Notice<br>(good/bad) |  |  |
|---|--------|---------|-----------|------------------|-------------------|----------------------|--|--|
| 1 | CMP    | 24 & 26 | Idling    |                  |                   |                      |  |  |
| 2 | CMP    | 24& 26  | 3000 RPM  |                  |                   |                      |  |  |

Table 1.112

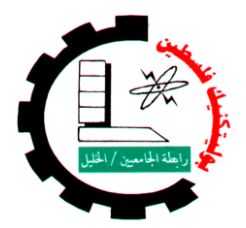

| Engine System type: | Experiment name:               | Experiment #: |
|---------------------|--------------------------------|---------------|
| Common Rail system  | Camshaft Position (CMP) Sensor | 12            |
|                     | test                           |               |

# 1.4.3 Camshaft Position (CMP) Sensor.

### Second Test

- **\*** Process of measurement: Extract the signal *CMP sensor*.
- Equipment needed: Oscilloscope (Sun LS2000).

- 1) Make sure of the engine is ready to run.
- 2) Reconnect the wires connection between (23 & 24), and (25 & 26) on the *test Board*.
- 3) connect the Oscilloscope probe on socket (27 & 26) on the *test Board*.
- 4) Start the engine.
- 5) Engine in idle mode.
- 6) See the waveform of *CMP sensor* signal.
- 7) Compare this signal with standard signal, Fig 1.14

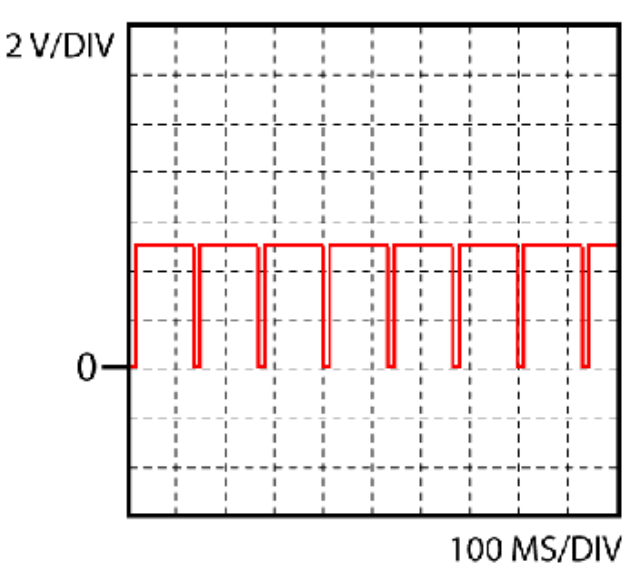

Fig:1.14 woveform of CMP signal\_idlilig

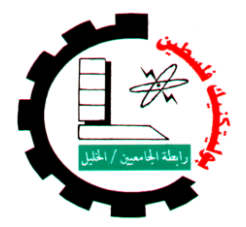

| Engine System type: | Experiment name:               | Experiment #: |
|---------------------|--------------------------------|---------------|
| Common Rail system  | Camshaft Position (CMP) Sensor | 12            |
|                     | test                           |               |

- 8) Increase the Engine speed at 3000 RPM.
- 9) See the waveform of *CMP sensor* signal.
- 10) Compare this signal with signal at idle.
- 11) Fill the following table 1.13

Table 1.13

| # | object | socket  | Condition | Voltage        | Notice     |
|---|--------|---------|-----------|----------------|------------|
|   |        |         |           | (peak to peak) | (good/bad) |
| 1 | CMP    | 27 & 26 | Idling    |                |            |
| 2 | CMP    | 27 & 26 | 3000 RPM  |                |            |

# Questions

- 1. What happens to the Waveform when the engine speed increase?
- 2. If the CMP sensor failure, what affects the engine?
- 3. Locate the sensor on the engine
- 4. What type of **CMP** sensor?

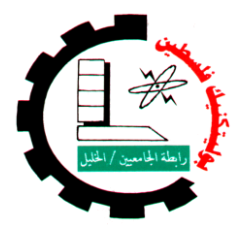

| Engine System type: | Experiment name:              | Experiment #: |
|---------------------|-------------------------------|---------------|
| Common Rail system  | Exhaust Gas Recirculation EGR | 13            |
|                     | test                          |               |

# 1.5 Emission Control System

- Objectives :
  - Recognize to component and sensors of the system.
  - Learning how check this component.
  - Notice the change of value when change engine operating.
  - Learning skill uses different device.

### **Exhaust Gas Recirculation (EGR)**, Fig 1.15.

### First Test

Process of measurement: measure the resistance.

**Equipment needed**: Digital ohmmeter.

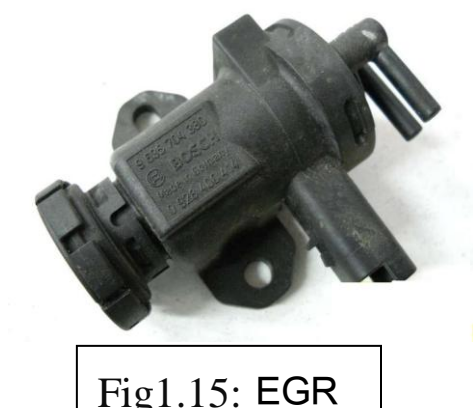

### Steps

- 1) Extracted the Typical values to check **EGR** valve from <u>Autodata</u> program, And recorded in the table 1.14.
- 2) Make sure the ignition switch off.
- 3) Remove the wires connection between (44 & 45), and (46& 47) on the *test Board*.
- 4) Connect Digital Ohmmeter on socket 45 & 47.
- 5) Measure the resistance value of the EGR valve .

| # | object | socket  | Typical<br>value | Measured<br>value | Notice<br>(good/bad) |  |  |  |  |
|---|--------|---------|------------------|-------------------|----------------------|--|--|--|--|
| 1 | СКР    | 20 & 22 |                  |                   |                      |  |  |  |  |

#### Table 1.14

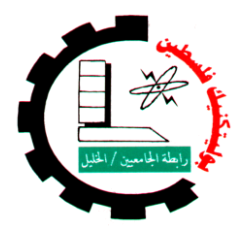

| Engine System type: | Experiment name:              | Experiment #: |
|---------------------|-------------------------------|---------------|
| Common Rail system  | Exhaust Gas Recirculation EGR | 13            |
|                     | test                          |               |

### 1.5 Exhaust Gas Recirculation (EGR),

### Second Test

- **Process of measurement:** Measuring the voltage.
- **& Equipment needed**: Digital voltmeter.

### Steps

- 1) Extracted the Typical values to check **EGR** valve from <u>Autodata</u> program, And recorded in the table 1.15.
- 2) Make sure of the engine is ready to run.
- 3) Ignition switch on.
- 4) connect the Digital voltmeter probe on socket (45 & 47) on the *test Board*.
- 5) Read the voltage value measured, And recorded in the table 1.15.
- 6) Compare Measured value with Typical value.

| # | object | socket  | Condition   | Typical<br>value | Measured<br>value | Notice<br>(good/bad) |
|---|--------|---------|-------------|------------------|-------------------|----------------------|
|   |        |         |             | Value            | Value             |                      |
| 1 | EGR    | 45 & 47 | Ignition On |                  |                   |                      |

Table 1.15

 By using Oscilloscope device connect the Oscilloscope probe on socket (45 & 47) on the *test Board*, when engine is running, see the waveform in engine idling and when Increase engine speed.

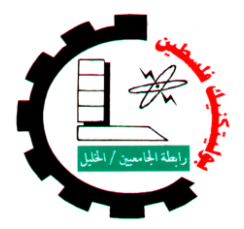

| Engine System type: | Experiment name:    | Experiment #: |
|---------------------|---------------------|---------------|
| Common Rail system  | Control System test | 14            |

### 1.6 Control System Fig:1.16.

Objectives :

- Learning how check this component.
- Notice the change of value when change engine operating.
- Learning skill uses different device.

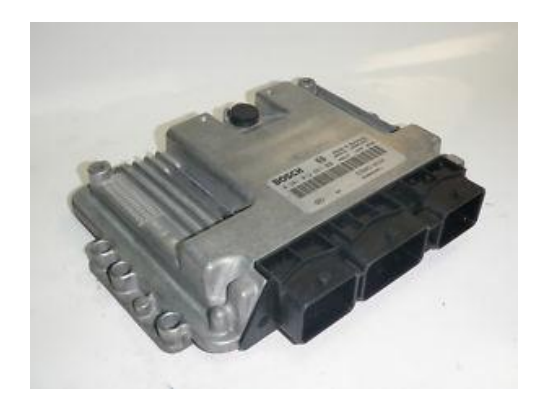

### First Test

Process of measurement: Measuring the voltage.

**Equipment needed**: Digital voltmeter.

# Fig1.16: ECU

- 1) Extracted the Typical values to check **ECU**.
- from <u>Autodata</u> program, And recorded in the table 1.16.
- 2) Use Digital voltmeter to check **ECU** As following table 1.16.

| # | object | socket      | Condition    | Typical | Measured | Notice     |
|---|--------|-------------|--------------|---------|----------|------------|
|   |        |             |              | value   | value    | (good/bad) |
| 1 | ECU    | Bg4 & earth | Ignition Off |         |          |            |
| 2 | ECU    | Ae3 & earth | Ignition On  |         |          |            |
| 3 | ECU    | Af2 & earth | Ignition On  |         |          |            |
| 4 | ECU    | Af3 & earth | Ignition On  |         |          |            |
| 5 | ECU    | Cc3 & earth | Ignition On  |         |          |            |

| Та | b | le | 1.         | 16 | 5 |
|----|---|----|------------|----|---|
| 10 |   |    | <b>-</b> . | Ξ, |   |

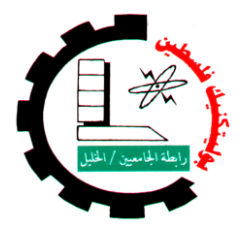

| Engine System type: | Experiment name:    | Experiment #: |
|---------------------|---------------------|---------------|
| Common Rail system  | Control System test | 14            |

# 1.6 Control System

### Second Test

Process of measurement: measure the resistance.

**Equipment needed**: Digital ohmmeter.

- 1) Make sure the ignition switch off.
- 2) Disconnect the positive battery cable
- 3) Remove the wires connection between (Ah2 red & Ah2 black),
  - (Bk2 red & Bk2 black) ,(Cg4 red & Cg4 black) , and (Ch4 red & Ch4black) on the *test Board* .
- 4) Extracted the Typical values to check **ECU.** from <u>Autodata program</u>, And recorded in the table 1.17.
- 5) Use Digital ohmmeter to check **ECU** As following table 1.17.

| # | object | socket            | Typical | Measured | Notice     |
|---|--------|-------------------|---------|----------|------------|
|   |        |                   | value   | value    | (good/bad) |
| 1 | ECU    | Ah2 black & earth |         |          |            |
| 2 | ECU    | Bk2 black & earth |         |          |            |
| 3 | ECU    | Cg4 black & earth |         |          |            |
| 4 | ECU    | Ch4 black & earth |         |          |            |

Table 1.17

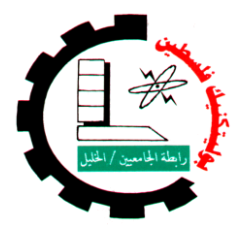

| Engine System type: | Experiment name:                 | Experiment #: |
|---------------------|----------------------------------|---------------|
| Common Rail system  | Accelerator Pedal Position (APP) | 15            |
|                     | Sensor test                      |               |

# 1.7 Vehicle Sensors

- Objectives :
  - Recognize to components and sensors of the system.
  - Learning how check this components.
  - Notice the change of value when change engine operating.
  - Learning skill uses different device.
- 1.7.1 Accelerator Pedal Position (APP) Sensor.

**Process of measurement:** Measure the resistance & Measuring the voltage.

**Equipment needed**: Digital ohmmeter& Digital voltmeter.

- 1) Make sure the ignition switch off.
- 2) Remove the wires connection between (28 & 29) on the *test Board* .
- 3) Connect Digital Ohmmeter on socket 29 & Earth.
- 4) Measure the resistance value, And recorded in the table 1.18.
- 5) Make sure of the engine is ready to run.
- 6) Ignition switch on.
- 7) Remove the wires connection between (30 & 31) on the *test Board*.
- 8) connect the **Digital voltmeter** probe on socket (31 & Earth) on the **test Board**.
- 9) Read the voltage value measured, And recorded in the table 1.18.
- 10) Compare Measured value with Typical value.
- 11) Reconnect the wires connection between (28 & 29), and (30 & 31) on the *test Board*.
- 12) connect the **Digital voltmeter** probe on socket (32 & 29) on the **test Board**.
- 13) make APPS in released mode.

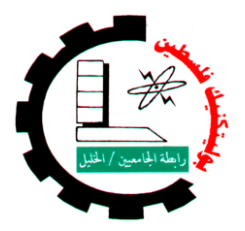

| Engine System type: | Experiment name:                 | Experiment #: |
|---------------------|----------------------------------|---------------|
| Common Rail system  | Accelerator Pedal Position (APP) | 15            |
|                     | Sensor test                      |               |

- 14) Read the voltage value measured, And recorded in the table 1.18.
- 15) Compare Measured value with Typical value.
- 16) make APPS in fully pressed mode.
- 17) Read the voltage value measured, And recorded in the table 1.18.
- 18) Compare Measured value with Typical value.
- 19) connect the Digital voltmeter probe on socket (33 & 29) on the *testBoard*.
- 20) make APPS in released mode.
- 21) Read the voltage value measured, And recorded in the table 1.18.
- 22) Compare Measured value with Typical value.
- 23) make APPS in fully pressed mode.
- 24) Read the voltage value measured, And recorded in the table 1.18.
- 25) Compare Measured value with Typical value.

|   |        |            | Table 1.16                            |         |          |            |
|---|--------|------------|---------------------------------------|---------|----------|------------|
| # | object | socket     | Condition                             | Typical | Measured | Notice     |
|   |        |            |                                       | value   | value    | (good/bad) |
| 1 | APPS   | 29 & Earth | Switch off                            | 0 Ω     |          |            |
| 2 | APPS   | 31 & Earth | Switch on                             | 5 v     |          |            |
| 3 | APPS   | 32 & 29    | Switch on & Pedal is<br>released      | 0.4 v   |          |            |
| 4 | APPS   | 32 & 29    | Switch on & Pedal is<br>fully pressed | 3.7 v   |          |            |
| 5 | APPS   | 33 & 29    | Switch on & Pedal is<br>released      | 0.2 v   |          |            |
| 6 | APPS   | 33 & 29    | Switch on & Pedal is<br>fully pressed | 1.85 v  |          |            |

Table 1.18

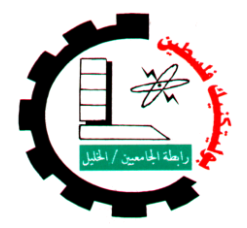

Palestine Polytechnic University College Of Engineering and Technology Department Of Mechanical Engineering Diesel Fuel Injection System

| Engine System type: | Experiment name:                 | Experiment #: |
|---------------------|----------------------------------|---------------|
| Common Rail system  | Vehicle Speed Sensors (VSS) test | 16            |

## 1.7.2 Vehicle Speed Sensors (VSS).

Process of measurement: Measure the resistance & Measuring the voltage.

**Equipment needed**: Digital ohmmeter& Digital voltmeter.

- 1) Make sure the ignition switch off.
- 2) Remove the wires connection between (34 & 35) on the *test Board* .
- 3) Connect Digital Ohmmeter on socket 35 & Earth.
- 4) Measure the resistance value, And recorded in the table 1.19.
- 5) Reconnect the wires connection between (34 & 35), on the *test Board*.
- 6) Make sure of the engine is ready to run.
- 7) Ignition switch on.
- 8) Remove the wires connection between (36 & 37) on the *test Board* .
- 9) connect the **Digital voltmeter** probe on socket (37 & Earth) on the *test Board*.
- 10) Read the voltage value measured, And recorded in the table 1.19.
- 11) Compare Measured value with Typical value.

| # | object | socket     | Condition  | Typical<br>value | Measured<br>value | Notice<br>(good/bad) |
|---|--------|------------|------------|------------------|-------------------|----------------------|
| 1 | VSS    | 35 & Earth | Switch off | 0 Ω              |                   |                      |
| 2 | VSS    | 37& Earth  | Switch on  | 11-14 v          |                   |                      |

| Tabl | le | 1. | 19 |
|------|----|----|----|
|      |    |    |    |

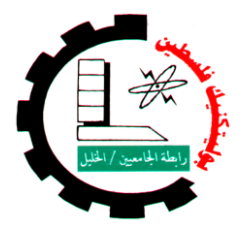

| Engine System type: | Experiment name:    | Experiment #: |
|---------------------|---------------------|---------------|
| Common Rail system  | Diagnosis of engine | 17            |

# 1.8 Diagnosis of engine

Objectives :

- Learning how extract the measure and typical value.
- Notice the change of value when change engine operating.
- Ability to describe condition of engine sensors and actuator.
- Learning skill uses different device.
- Equipment needed: Digital ohmmeter, Digital voltmeter, Oscilloscope & <u>Lexia</u> Device, fig 1.17.

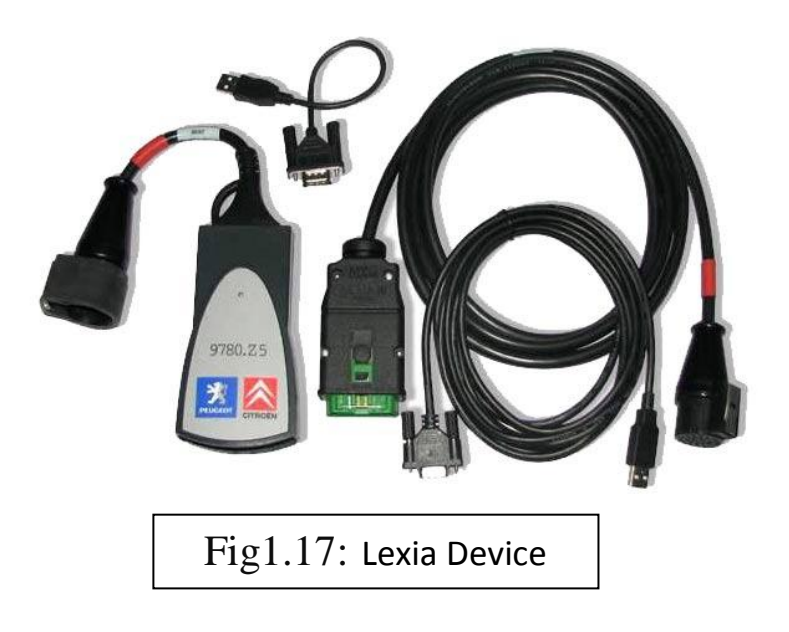

- Extract all the engine faults through the process of diagnosis Lexia device.
- Record of these faults.
- ✤ Analyzed these faults and mention the reasons.
- Then Extract readings of the engine and record in a table 1.20.

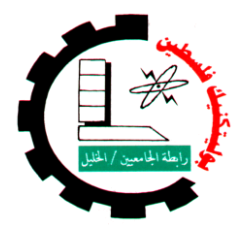

| Engine System type: | Experiment name:    | Experiment #: |
|---------------------|---------------------|---------------|
| Common Rail system  | Diagnosis of engine | 17            |

| #  | Name of component                    | unit  | Switch | Idle  | 3000 | Note |
|----|--------------------------------------|-------|--------|-------|------|------|
|    |                                      |       | on     | speed | RPM  |      |
| 1  | Engine speed                         |       |        |       |      |      |
| 2  | Crankshaft-camshaft synchronizing    |       |        |       |      |      |
| 3  | Fuel pressure reference              |       |        |       |      |      |
| 4  | Fuel pressure measured               |       |        |       |      |      |
| 5  | Pressure regulator OCR               |       |        |       |      |      |
| 6  | Fuel flow regulator                  |       |        |       |      |      |
| 7  | Output injected                      |       |        |       |      |      |
| 8  | Injector flow correction, cylinder 1 |       |        |       |      |      |
| 9  | Injector flow correction, cylinder 2 |       |        |       |      |      |
| 10 | Injector flow correction, cylinder 3 |       |        |       |      |      |
| 11 | Injector flow correction, cylinder 4 |       |        |       |      |      |
| 12 | Injector voltage                     |       |        |       |      |      |
| 13 | Air flow reference value             |       |        |       |      |      |
| 14 | Measured air flow                    |       |        |       |      |      |
| 15 | EGR valve OCR                        |       |        |       |      |      |
| 16 | EGR throttle electro valve OCR       |       |        |       |      |      |
| 17 | Pre-injection advance                |       |        |       |      |      |
| 18 | Main- injection advance              |       |        |       |      |      |
| 19 | Injection time                       |       |        |       |      |      |
| 20 | Engine coolant temperature           |       |        |       |      |      |
| 21 | Fuel temperature                     |       |        |       |      |      |
| 22 | Corrected air temperature            |       |        |       |      |      |
| 23 | Atmospheric pressure                 |       |        |       |      |      |
| 24 | Battery voltage                      |       |        |       |      |      |
| 25 | Sensor supply voltage                |       |        |       |      |      |
| 26 | Power relay control                  |       |        |       |      |      |
| 27 | Ignition on voltage                  |       |        |       |      |      |
| 28 | Status of the ECU                    |       |        |       |      |      |
| 29 | Engine immobilizer programming st    | tatus |        |       |      |      |

#### Table 1.20

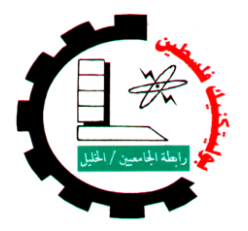

# Manual control panel

# **Specially just for teacher**

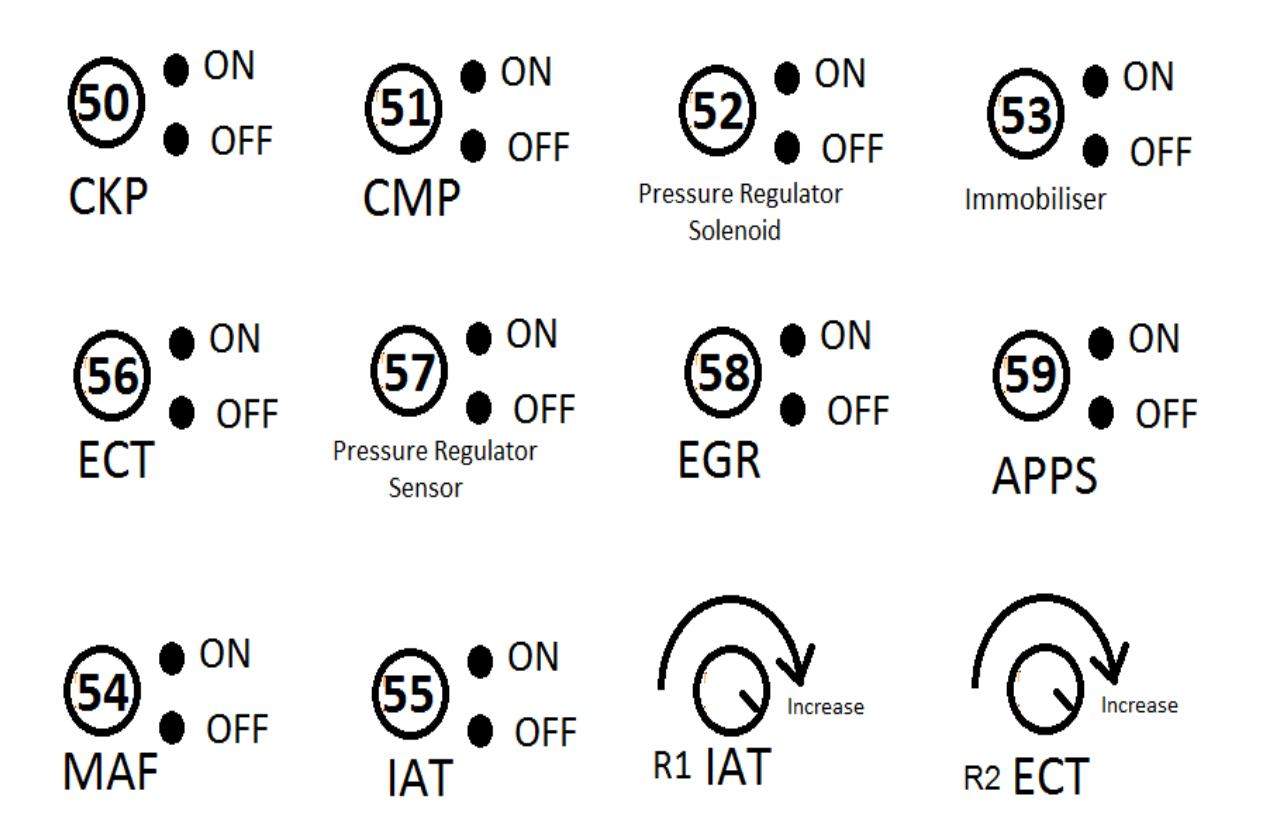